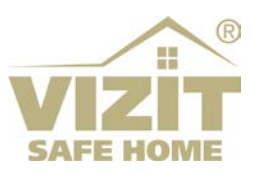

# ETHERNET МОДУЛЬ VEM-701

# ИНСТРУКЦИЯ ПО ЭКСПЛУАТАЦИИ

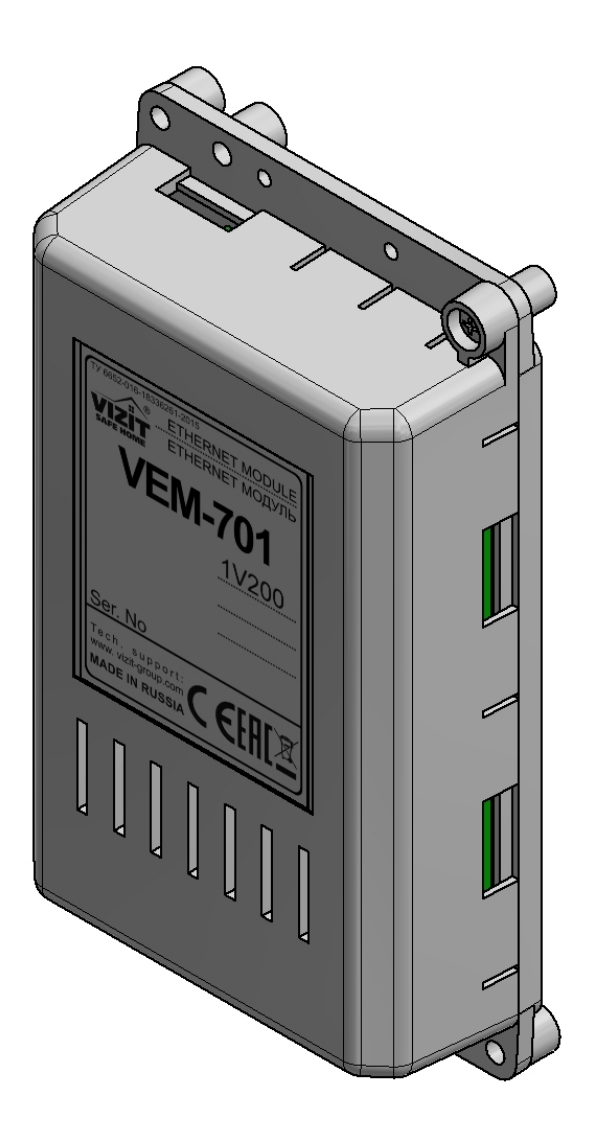

# ОГЛАВЛЕНИЕ

| 1. | НАЗНАЧЕНИЕ                                                                      | 2    |
|----|---------------------------------------------------------------------------------|------|
| 2. | КОМПЛЕКТ ПОСТАВКИ                                                               | 3    |
| 3. | МЕРЫ ПРЕДОСТОРОЖНОСТИ                                                           | 3    |
| 4. | ОПИСАНИЕ ВНЕШНЕГО ВИДА И ЭЛЕМЕНТОВ МОДУЛЯ                                       | 4    |
| 5. | ПОРЯДОК УСТАНОВКИ                                                               | 5    |
| 6. | РЕКОМЕНДАЦИИ ПО ПОДКЛЮЧЕНИЮ МОДУЛЯ                                              | 5    |
| 7. | СХЕМЫ СОЕДИНЕНИЙ                                                                | 5    |
| 8. | ПОРЯДОК НАСТРОЙКИ МОДУЛЯ                                                        | 6    |
|    | 8.1. Установка ІР-адреса компьютера                                             | 6    |
|    | 8.2. Настройка модуля с помощью веб-интерфейса                                  | 8    |
|    | 8.2.1. Вход в веб-интерфейс модуля                                              | 8    |
|    | 8.2.2. Настройка параметров авторизации                                         | 9    |
|    | 8.2.3. Настройка параметров сети                                                | . 10 |
|    | 8.2.4. Настройка доступа к серверу управления                                   | . 11 |
|    | 8.2.5. Настройка доступа к серверу обновления ПО                                | . 12 |
|    | 8.2.6. Настройка доступа к IP-камерам, встроенным в блоки вызова                | . 13 |
|    | 8.2.7. Номер баннера организации                                                | . 14 |
|    | 8.2.8. Выход из веб-интерфейса модуля                                           | . 14 |
| 9. | ОБНОВЛЕНИЕ ПРОГРАММНОГО ОБЕСПЕЧЕНИЯ                                             | . 15 |
|    | 9.1. Обновление ПО модуля непосредственно на объекте                            | . 15 |
|    | 9.2. Удалённое обновление ПО модуля                                             | . 17 |
|    | 9.3. Удалённое обновление ПО блоков, подключённых к модулю по интерфейсу RS-485 | . 19 |
| 10 | .ТЕХНИЧЕСКИЕ ПАРАМЕТРЫ                                                          | . 22 |

#### 1. НАЗНАЧЕНИЕ

**Ethernet** модуль VEM-701 (в дальнейшем – модуль) предназначен для использования в составе домофонов или видеодомофонов VIZIT, совместно с блоками управления БУД-485М(-485P,-585,-730), КТМ685(685P,608P), блоками вызова серии 700, блоками коммутации БК-502.

Модуль используется:

- для удалённого администрирования настроек, базы ключей и индивидуальных кодов перечисленных выше блоков через Интернет;
- для дублирования вызова с домофона на смартфон абонента при работе в составе автономной системы «Ваш домофон ВИЗИТ»;
- для удалённого обновления программного обеспечения перечисленных выше блоков.

Удалённое администрирование осуществляется с автоматизированного рабочего места (APM, сервера управления), состоящего из компьютера под управлением операционной системы Windows и установленного на этом компьютере программного обеспечения (в дальнейшем – ПО) «VIZIT-Commander» и ПО «Администратор VIZIT-700».

Описания системы **«Ваш домофон ВИЗИТ»** и входящих в неё компонентов, а также ПО **«VIZIT-Commander»** и ПО **«Администратор VIZIT-700»** размещены на сайте **www.domofon.ru** в разделе **УСТРОЙСТВА И ПРОГРАММЫ ДЛЯ УДАЛЕННОГО УПРАВЛЕНИЯ И СВЯЗИ**.

В данной Инструкции изложены основные сведения о модуле.

Внимание! Модуль подключается к локальной сети / сети провайдера при помощи проводного интерфейса 10/100BASE-TX Ethernet. Для обмена данными между модулем и блоками используется интерфейс RS-485.

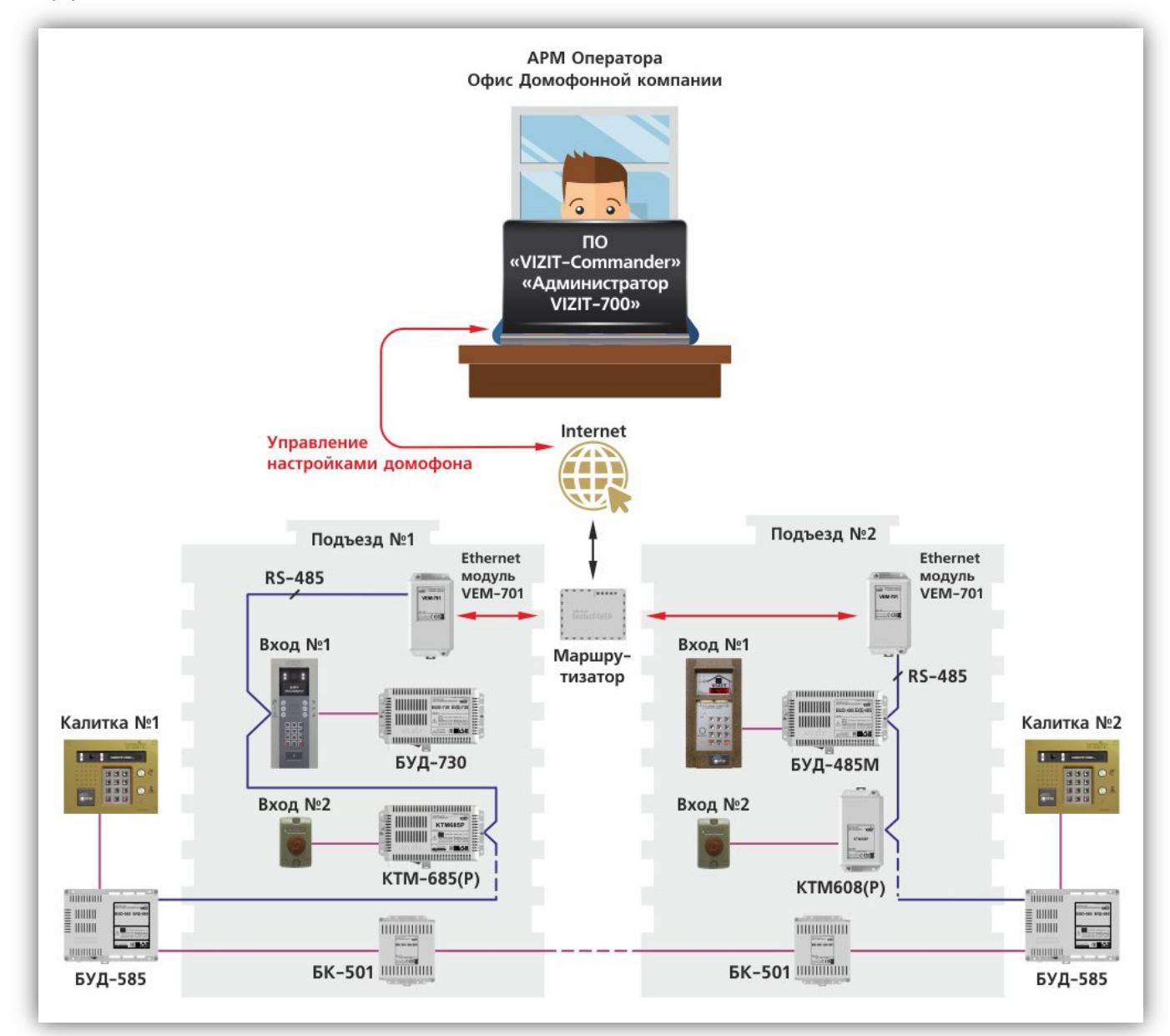

Пример функциональной схемы организации удалённого администрирования

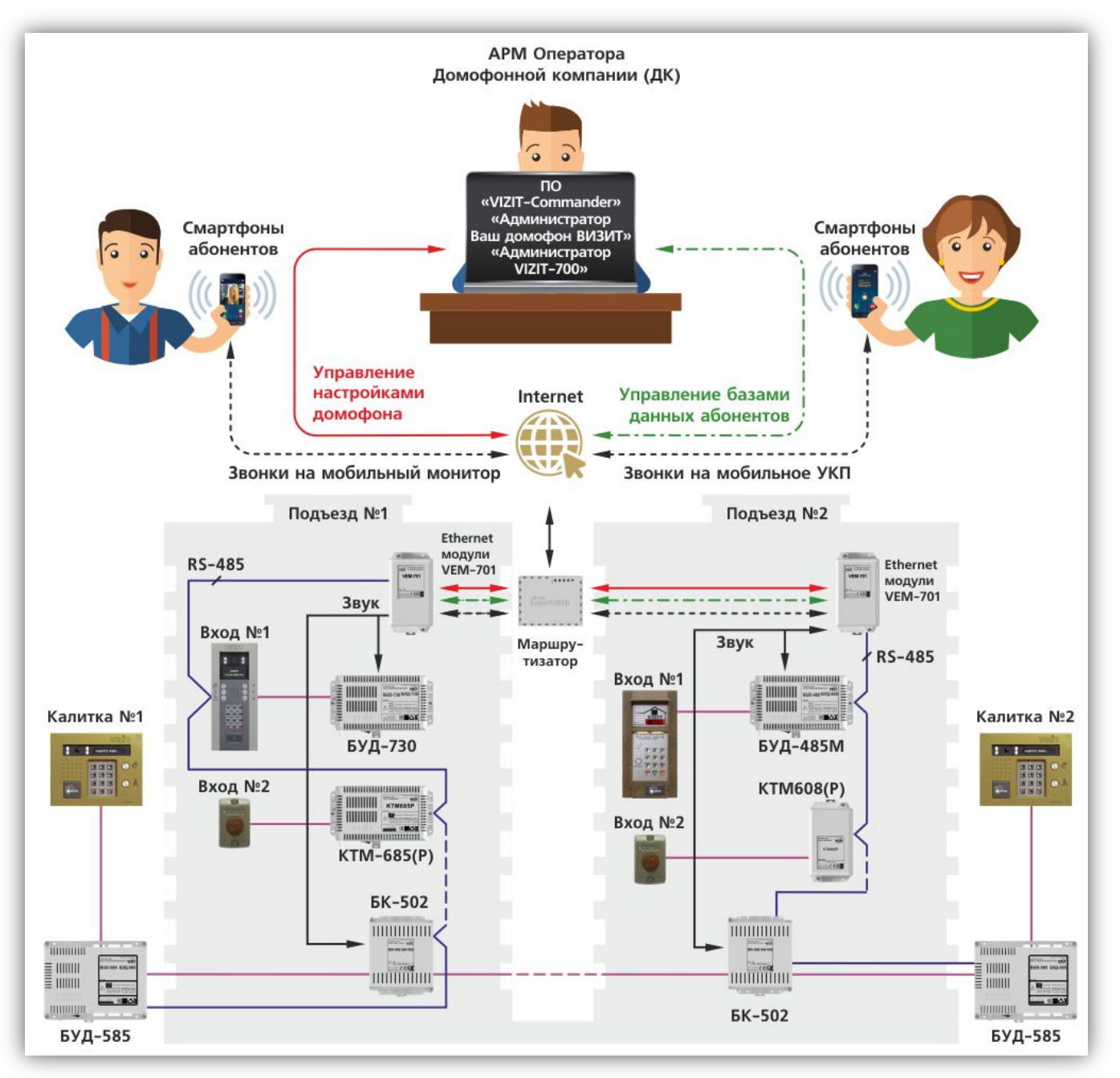

Пример функциональной схемы организации удалённого администрирования и работы в составе автономной системы «Ваш домофон ВИЗИТ»

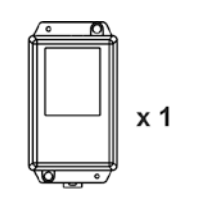

Ethernet модуль VEM-701

# 2. КОМПЛЕКТ ПОСТАВКИ

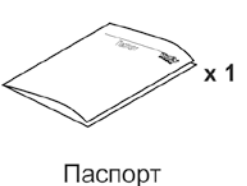

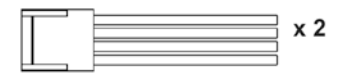

Кабель для подключения к блоку управления БУД-485М(МР)

#### 3. МЕРЫ ПРЕДОСТОРОЖНОСТИ

- Модуль удовлетворяет всем требованиям безопасности.
- Не допускайте попадания на корпус жидких, химически активных веществ. Запрещается:
- производить монтажные и ремонтные работы при включенном питании
- производить ремонт вне специализированных сервисных организаций

# 4. ОПИСАНИЕ ВНЕШНЕГО ВИДА И ЭЛЕМЕНТОВ МОДУЛЯ

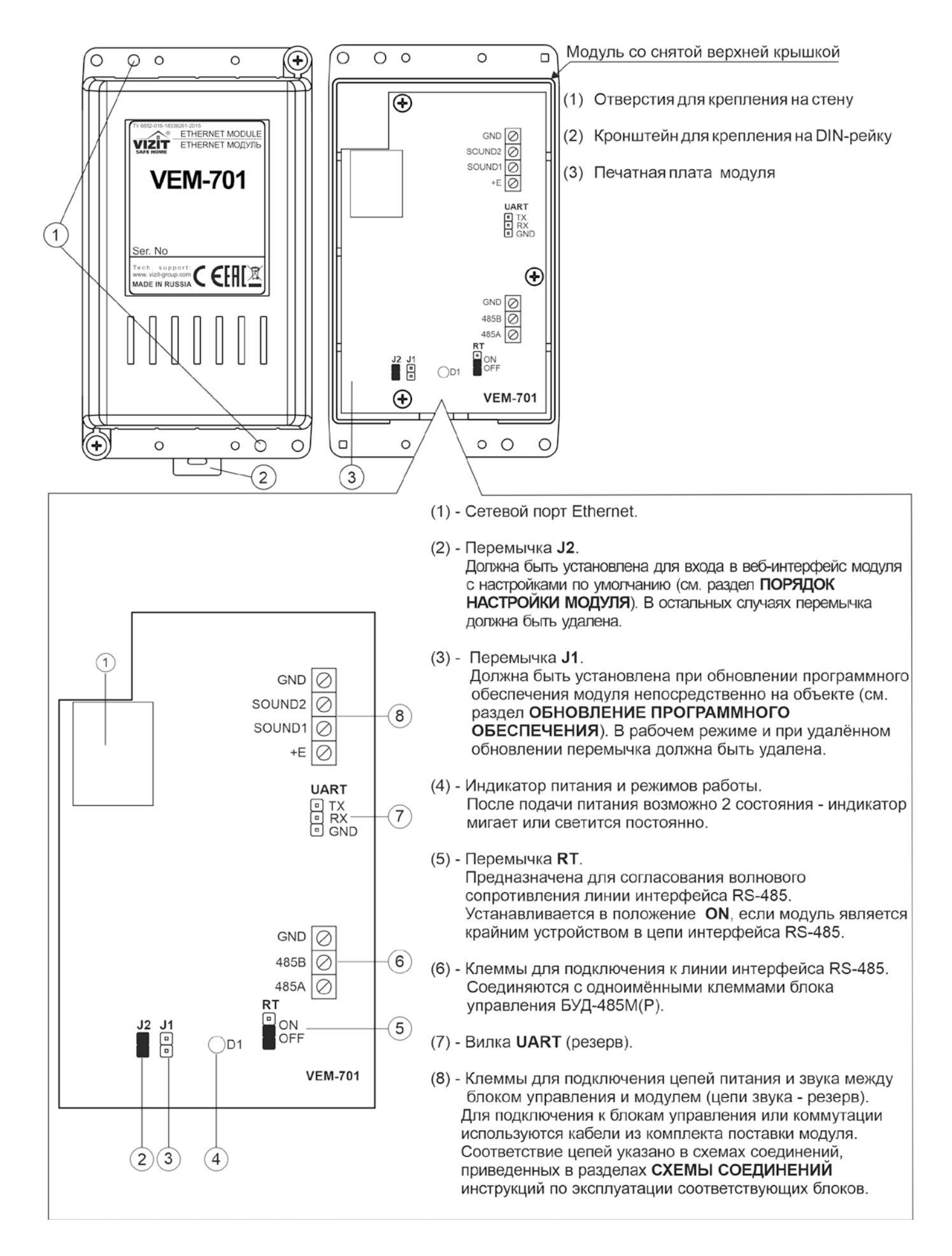

#### 5. ПОРЯДОК УСТАНОВКИ

Модуль следует устанавливать в отапливаемом помещении, в месте обеспечивающем доступ воздуха для естественной вентиляции. Для установки рекомендуется использовать монтажные боксы VIZIT.

Конструкция модуля предусматривает его установку на DIN-рейку и на стену.

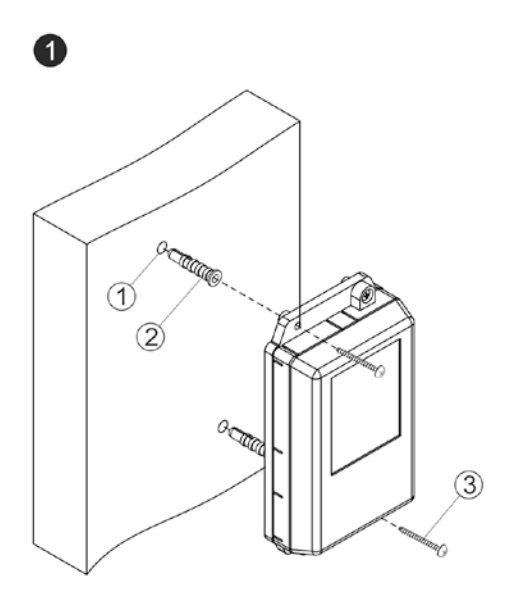

- Просверлите в стене два отверстия (1) диаметром 6 мм и глубиной 40 мм.
- Вставьте дюбели 6х40 (2) в отверстия.
- Закрепите модуль на стене двумя
- шурупами 4х40 (3). Примечание. Дюбели и шурупы не входят в комплект поставки.

Установка модуля на стену

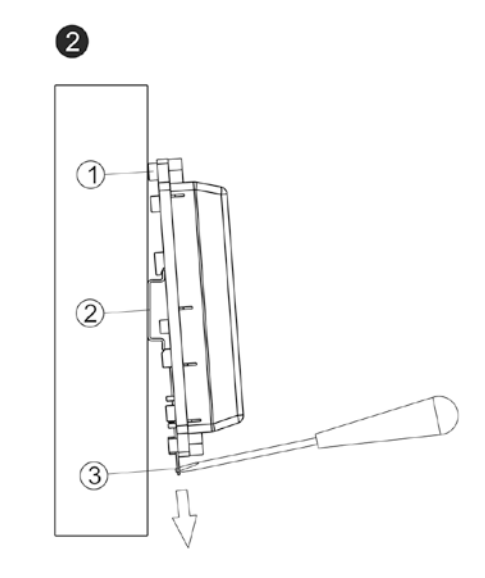

- (1) Бобышки на основании корпуса модуля.
- (2) DIN-рейка шириной 35 мм и толщиной 1-2 мм.
- (3) Пластина для фиксации на DIN-рейку.

Установка модуля на DIN-рейку

#### 6. РЕКОМЕНДАЦИИ ПО ПОДКЛЮЧЕНИЮ МОДУЛЯ

#### Рекомендации по подключению к локальной сети / сети провайдера.

Для монтажа следует использовать кабель UTP/CAT5e.

Распиновка вилки кабеля приведена ниже в таблице и на рисунке:

| Наименование цепи | Номер контакта |
|-------------------|----------------|
| TX+               | 1              |
| TX-               | 2              |
| RX+               | 3              |
| RX-               | 6              |

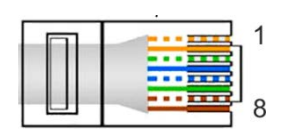

- Максимальная длина сегмента от модуля до сетевого коммутатора, не должна превышать 100 метров. При прокладке сегмента используйте целый отрезок кабеля.
- Минимальный радиус изгиба кабеля 8 диаметров кабеля.
- Кабель UTP должен располагаться на расстоянии не менее 12,5 см от силового кабеля и от источников электромагнитных помех, например, от люминесцентных ламп.
- Кабель UTP и электрические кабели должны пересекаться только под прямым углом.
- На всех участках линии используйте кабель одного и того же типа.

#### Рекомендации по подключению к линии интерфейса RS-485.

ВНИМАНИЕ! Цепи A, B и GND выполняются кабелем "витая пара пятой категории". Провода цепей A и B должны находиться в одной паре. Цепь GND выполняется либо другой парой, либо экраном кабеля (при его наличии). Не допускается ветвлений в линии интерфейса RS-485. Устройства должны соединяться витой парой последовательно друг за другом.

# 7. СХЕМЫ СОЕДИНЕНИЙ

Примеры схем соединений приведены в инструкциях по эксплуатации блоков, с которыми соединяется модуль.

#### 8. ПОРЯДОК НАСТРОЙКИ МОДУЛЯ

# Внимание! Настройку доступа и параметров модуля должен выполнять квалифицированный специалист.

Настройка модуля производится через веб-интерфейс.

Для выполнения процедуры настройки в первый раз необходимо соединить кросс-кабелем сетевые порты Ethernet модуля и компьютера, а также убедиться, что установлена перемычка J2 на плате модуля. Установленная перемычка J2 обеспечивает доступ в веб-интерфейс с использованием заводских установок (по умолчанию).

Требования к компьютеру: операционная система Windows 7, 8, 10 и установленный веб-браузер, например, Internet Explorer, Chrome, Opera, Yandex.

Необходимо, чтобы компьютер и модуль находились в одной подсети.

Установки модуля по умолчанию:

- IP-адрес: **192.168.1.200**
- Маска подсети: **255.255.255.0**
- Имя пользователя (логин): admin
- Пароль: vizit

Для компьютера следует установить IP-адрес **192.168.1.xxx**, маску подсети **255.255.255.0 Примечание. xxx** – номер в диапазоне от 1 до 254, **кроме 200** (адрес модуля).

#### 8.1. Установка IP-адреса компьютера.

**Примечание.** Внешний вид окон и наименования настроек могут незначительно различаться в зависимости от версии операционной системы Windows. Описание установки IP-адреса для данной Инструкции выполнено на примере Windows 10.

- Откройте Панель управления компьютера.
- Выберите пункт Центр управления сетями и общим доступом.
- В окне Центр управления сетями и общим доступом нажмите Ethernet:

| 🚦 Центр управления сетями и об                      | щим доступом                                      |                                                 | - 🗆 ×                 |
|-----------------------------------------------------|---------------------------------------------------|-------------------------------------------------|-----------------------|
| ← → × ↑ 📱 « Все элеме                               | нты панели упра → Центр управлени                 | я сетями и общим доступом 🛛 🗸 🗸                 | Ö Поиск в п <i>Р</i>  |
| Панель управления —                                 | Просмотр основных сведен                          | ий о сети и настройка подклю                    | чений                 |
| домашняя страница                                   | Просмотр активных сетей                           |                                                 |                       |
| Изменение параметров<br>адаптера                    | ASUS_WL-500                                       | Тип доступа:                                    | Интернет              |
| Изменить дополнительные<br>параметры общего доступа | Частная сеть                                      | Подключения:                                    | Ethernet              |
|                                                     | Изменение сетевых параметров —                    |                                                 |                       |
|                                                     | 🙀 Создание и настройка нов                        | ого подключения или сети                        |                       |
|                                                     | Настройка широкополосн<br>маршрутизатора или точк | юго, коммутируемого или VPN-подкл<br>и доступа. | ючения либо настройка |
|                                                     | Устранение неполадок                              |                                                 |                       |
|                                                     | Диагностика и исправлени<br>неполадок.            | е проблем с сетью или получение све             | дений об устранении   |
|                                                     |                                                   |                                                 |                       |

- В окне Состояние – Ethernet нажмите Свойства:

| 🖗 Состояние - Ethernet |                    | $\times$ |
|------------------------|--------------------|----------|
| Общие                  |                    |          |
| Подключение            |                    | -        |
| IPv4-подключение:      | Интернет           |          |
| IPv6-подключение:      | Без доступа к сети |          |
| Состояние среды:       | Подключено         |          |
| Длительность:          | 00:08:53           |          |
| Скорость:              | 100.0 Мбит/с       |          |
| Сведения               |                    |          |
| Активность ———         |                    | -        |
| Отправлено ——          | — Принято          |          |
| Байт: 1 126 385        | 580 751            |          |
| Свойства 🔇 Отключить   | Диагностика        |          |
|                        | Закрыт             | ь        |

- В окне Ethernet: свойства дважды нажмите IP версии 4 (TCP/IPv4):

| 🖣 Ethernet: свойства                                                                                                    | $\times$ |
|----------------------------------------------------------------------------------------------------|----------|
| Сеть Доступ                                                                                                    |          |
| Подключение через:                                                                                                    |          |
| Intel(R) 82579LM Gigabit Network Connection                                                                                                    |          |
| Настроить                                                                                                    |          |
| Отмеченные компоненты используются этим подключением:                                                                                                    |          |
| <ul> <li>✓ Клиент для сетей Microsoft</li> <li>✓ Общий доступ к файлам и принтерам для сетей Mi</li> <li>✓ Планировщик пакетов QoS</li> <li>✓ ПР версии 4 (TCP/IPv4)</li> <li>□ Протокол мультиплексора сетевого адаптера (Mai</li> <li>✓ Драйвер протокола LLDP (Майкрософт)</li> <li>✓ ПР версии 6 (TCP/IPv6)</li> <li>✓ Котановить</li> </ul> |          |
| Описание<br>Протокол TCP/IP. Стандартный протокол глобальных<br>сетей, обеспечивающий связь между различными<br>взаимодействующими сетями.<br>ОК Отмена                                                                                                    |          |

 В окне Свойства: IP версии 4 (ТСР/IPv4) выберите пункт Использовать следующий IP-адрес и введите сетевые параметры, как показано на рисунке ниже (в данном примере установлен IP-адрес компьютера: 192.168.1.55):

| Свойства: IP версии 4 (TCP/IPv4)                                                                            | ×                                                           |
|----------------------------------------------------------------------------------------------------|-------------------------------------------------------------|
| Общие                                                                                                    |                                                             |
| Параметры IP можно назначать авто<br>поддерживает эту возможность. В г<br>параметры IP у сетевого администр | оматически, если сеть<br>противном случае узнайте<br>атора. |
| Получить IP-адрес автоматиче                                                                                | ски                                                         |
| Использовать следующий IP-а,                                                                                | дрес:                                                       |
| IP-адрес:                                                                                                   | 192.168.1.55                                                |
| Маска подсети:                                                                                              | 255.255.255.0                                               |
| Основной шлюз:                                                                                              | 192 . 168 . 1 . 55                                          |
| О Получить адрес DNS-сервера а                                                                              | втоматически                                                |
| • Использовать следующие адре                                                                               | еса DNS-серверов:                                           |
| Предпочитаемый DNS-сервер:                                                                                  |                                                             |
| Альтернативный DNS-сервер:                                                                                  |                                                             |
| Подтвердить параметры при в                                                                                 | зыходе Дополнительно                                        |
|                                                                                                    | ОК Отмена                                                   |

 Для сохранения изменений нажмите кнопку ОК в диалоговых окнах Свойства: IP версии 4 (TCP/IPv4), Ethernet: свойства и закройте окно Состояние – Ethernet.

#### 8.2. Настройка модуля с помощью веб-интерфейса

## 8.2.1. Вход в веб-интерфейс модуля

- Откройте на компьютере браузер.
- Введите ір-адрес 192.168.1.200 (адрес по умолчанию) в поисковой строке браузера и нажмите кнопку Enter клавиатуры компьютера. Открывается страница авторизации, в нижней части которой индицируется текущая версия программного обеспечения модуля:

| Модуль Ethernet VEM-701 |                         |
|-------------------------|-------------------------|
| Авторизация             |                         |
| Логин                   |                         |
| admin                   |                         |
| Пароль                  |                         |
|                         |                         |
| Войти                   |                         |
|                         | Версия ПО VEM-701: v402 |

 В открывшемся окне введите логин admin и пароль vizit и нажмите кнопку Войти. Открывается стартовая страница веб-интерфейса модуля:

|                                  | Модуль Ethernet VEM-701   |
|----------------------------------|---------------------------|
|                                  | Стартовая страница модуля |
| Настройка параметров авторизации |                           |
| Настройка параметров сети        |                           |
| Настройка сервера управления     |                           |
| Настройка сервера обновления ПО  |                           |
| Настройка IP-камеры              |                           |
| Баннер организации               |                           |
| Выход                            |                           |

**Внимание!** Возможность повторного входа в веб-интерфейс зависит от положения перемычки **J2** модуля и установки **Включить параметры авторизации** на странице **Настройка параметров авторизации**.

- Перемычка J2 удалена, галочка Включить параметры авторизации не установлена: вход в вебинтерфейс невозможен (режим максимальной защиты от несанкционированного доступа в локальной сети, рекомендуется для использования).
- Перемычка **J2** удалена, галочка **Включить параметры авторизации** установлена: вход в вебинтерфейс **возможен**, для входа используются логин и пароль, установленные пользователем.
- Перемычка J2 установлена, в этом случае состояние установки Включить параметры авторизации не имеет значения: вход в веб-интерфейс возможен, для входа используются IPадрес, логин и пароль по умолчанию (192.168.1.200, admin u vizit).

#### 8.2.2. Настройка параметров авторизации

 Нажмите кнопку Настройка параметров авторизации. Открывается страница настройки параметров авторизации:

|                                  | Модуль Ethernet VEM-701                                                                               |
|----------------------------------|----------------------------------------------------------------------------------------------------|
| Наст                             | гройка параметров авторизации<br>Ввелите параметры:                                                   |
| Настройка параметров авторизации |                                                                                                    |
| Настройка параметров сети        | Включить параметры авторизации Логин: admin                                                           |
| Настройка сервера управления     | Пароль: vizit                                                                                         |
| Настройка сервера обновления ПО  | Сохранить                                                                                             |
| Настройка ІР-камеры              |                                                                                                    |
| Баннер организации               | Введите номер лицензии:                                                                               |
| Выход                            | VIN 04:91:62:6D:56:C0                                                                                 |
|                                  | ПО "VIZIT-Commander"<br>ПО "Администратор VIZIT-700"                                                  |
|                                  | 70 - E7 - 20 - 35 - AC - 6D                                                                           |
|                                  | ПО "Администратор Ваш домофон ВИЗИТ"<br>ПО "Ваш домофон ВИЗИТ" (аудио)<br>1B - А0 - 8А - 44 - 87 - 9С |
|                                  | Активация выполнена                                                                                   |
|                                  | ПО "Администратор Ваш домофон ВИЗИТ"<br>ПО "Ваш домофон ВИЗИТ" (аудио+видео)                          |
|                                  | DE - 86 - C0 - FB - B1 - D                                                                            |
|                                  | Сохранить                                                                                             |

- Установите «галочку» Включить параметры авторизации для ввода пользовательских логина и пароля.
- Введите пользовательские логин и пароль в поля Логин и Пароль. Поля доступны, если установлена «галочка» Включить параметры авторизации.
   Примечание. В целях обеспечения безопасности и конфиденциальности рекомендуется использовать надежные пароли. Надёжный пароль должен содержать не менее 8 символов, включая буквы верхнего регистра, буквы нижнего регистра, цифры и специальные символы.
- Для сохранения изменений нажмите кнопку Сохранить.
- Введите номера лицензий на использование указанного ПО. Предварительно приобретите лицензию на использование соответствующего ПО в компании "МОДУС-Н" на сайте www.купи-домофон.рф в разделе Лицензии на программы для ЭВМ.

**Примечание.** В модуле предусмотрен пробный период, в течение которого обеспечивается возможность удалённого администрирования и дублирования звонков на смартфоны абонентов без ввода номеров лицензий. Длительность пробного периода составляет 120 часов. Отсчёт времени ведётся только в моменты, когда на модуль подано напряжение питания. Время до окончания пробного периода индицируется на странице авторизации веб-интерфейса.

– Нажмите кнопку Сохранить.

#### 8.2.3. Настройка параметров сети

Если модуль используется только для удалённого администрирования, подключённых к нему по интерфейсу RS-485 блоков, тогда модуль может иметь **динамический IP-адрес**, выделенный провайдером. Если же модуль используется в составе системы «Ваш домофон ВИЗИТ», тогда для подключения модуля к сети Интернет необходимо приобрести у провайдера **публичный статический IP-адрес**.

– Нажмите кнопку Настройка параметров сети. Открывается страница настройки параметров сети:

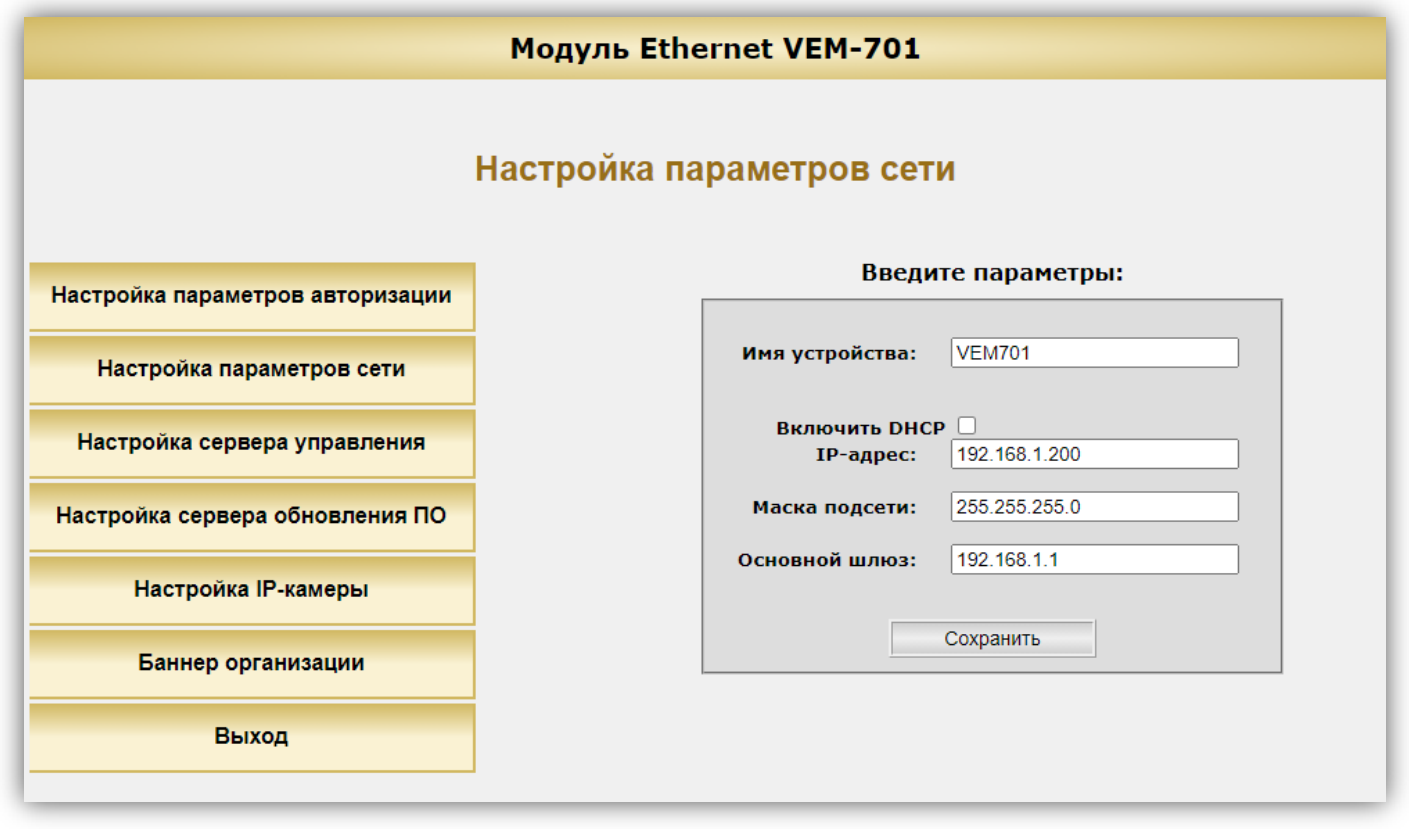

- В поле Имя устройства укажите имя, которое будет использоваться для идентификации модуля в локальной сети. Для ввода имени следует использовать цифры и латинские буквы (до 20 символов).
- Установите «галочку» Включить DHCP при необходимости получения автоматических настроек сети от DHCP-сервера, например, при подключении к сети Интернет через маршрутизатор. В случае, если «галочка» установлена, поля ввода IP-адреса, Маски подсети и Основного шлюза становятся неактивными.
- Если «галочка» Включить DHCP не установлена, тогда в зависимости от варианта подключения к сети Интернет, в поле IP-адрес введите:
  - либо IP-адрес модуля в локальной сети при использовании маршрутизатора;
  - либо **динамический IP-адрес**, если модуль подключён непосредственно к сети провайдера (без маршрутизатора), и используется только для удалённого администрирования блоков;
  - либо публичный статический IP-адрес, если модуль подключён непосредственно к сети провайдера (без маршрутизатора), и используется в составе системы «Ваш домофон ВИЗИТ».
     Установка доступна при выключенной функции DHCP.
- При необходимости, в поле Маска подсети введите новый номер маски подсети. По умолчанию используется значение 255.255.255.0 (данный параметр изменять не рекомендуется). Установка доступна при выключенной функции DHCP.
- В поле Основной шлюз введите IP-адрес основного шлюза. Установка доступна при выключенной функции DHCP.
- Нажмите кнопку Сохранить. После нажатия кнопки Сохранить необходимо перезагрузить модуль.

## 8.2.4. Настройка доступа к серверу управления

Данная настройка устанавливает параметры подключения к серверу управления.

Сервер управления – компьютер, с установленным ПО «VIZIT-Commander» или «Администратор VIZIT-700», предназначенный для удалённого администрирования настроек, баз ключей и индивидуальных кодов блоков управления, блоков вызова и блоков коммутации. Компьютер должен иметь публичный статический IP-адрес для подключения к сети Интернет.

 Нажмите кнопку Настройка сервера управления. Открывается страница настройки параметров доступа к серверу управления:

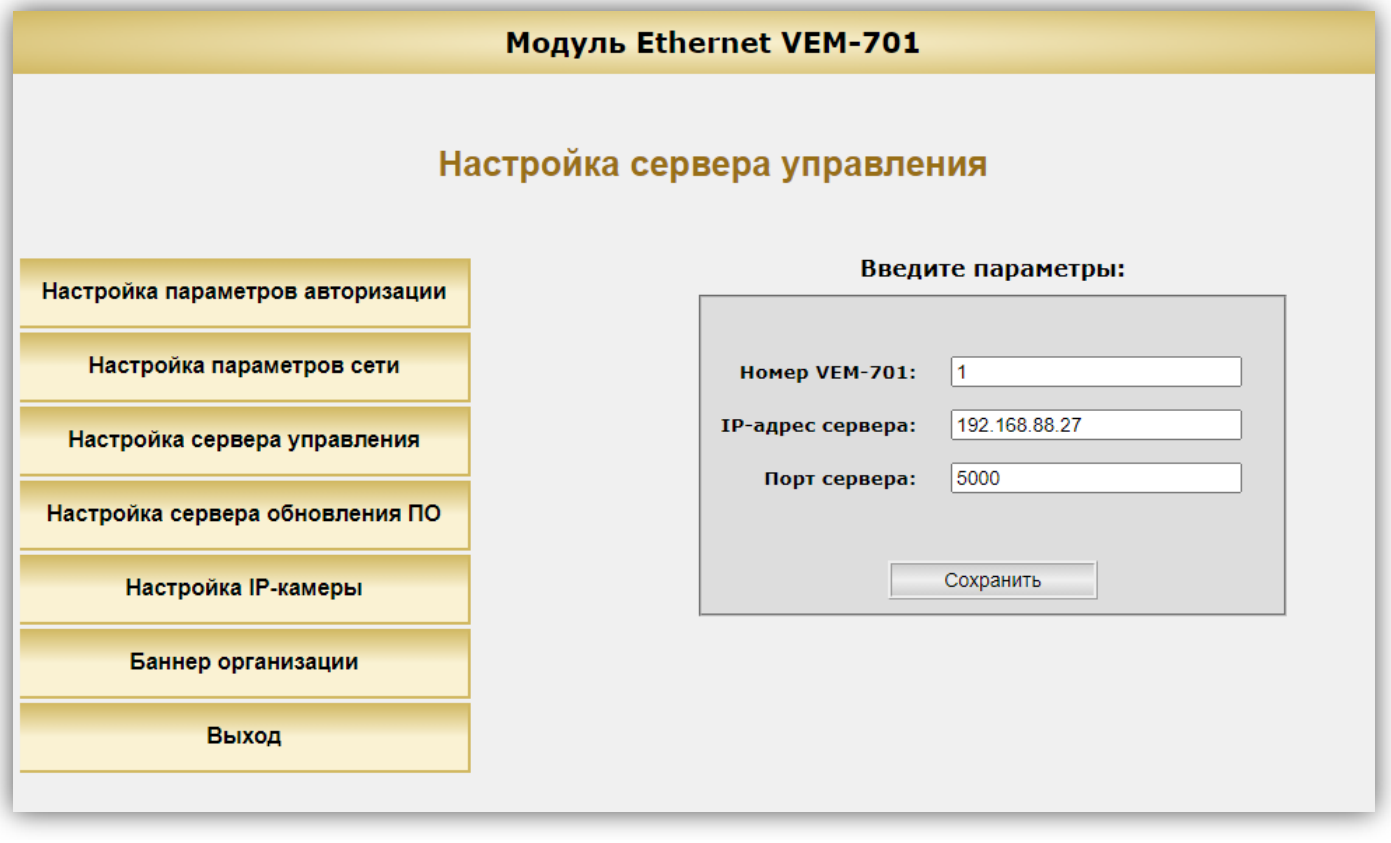

- В поле Номер VEM-701 введите номер модуля, передаваемого в управляющее ПО «VIZIT-Commander» или «Администратор VIZIT-700». Допускается ввод до 4-х цифр. Не допускается ввод букв в данное поле. Установите <u>уникальный номер</u> для каждого из модулей, подключённых к одному серверу управления.
- В поле IP-адрес сервера введите публичный статический IP-адрес сервера управления.
- В поле Порт сервера введите номер сетевого порта, обеспечивающего соединение модуля с сервером управления. Номер порта по умолчанию – 5000.
   Внимание!
  - При работе с ПО «VIZIT-Commander» установите <u>уникальный номер порта</u> для каждого из модулей, подключённых к одному серверу управления. Необходимо выполнить проброс / переадресацию этих портов на маршрутизаторе, к которому подключён компьютер с установленным ПО «VIZIT-Commander» (сервер управления).
  - При работе с ПО «Администратор VIZIT-700» необходимо установить <u>один и тот же номер порта</u> для всех модулей, подключённых к одному серверу управления. Этот же номер должен быть указан в настройках ПО «Администратор VIZIT-700». Для идентификации модуля при подключении к ПО «Администратор VIZIT-700» используется уникальный номер модуля.

– Нажмите кнопку Сохранить. После нажатия кнопки Сохранить необходимо перезагрузить модуль.

## 8.2.5. Настройка доступа к серверу обновления ПО

Данная настройка устанавливает параметры подключения к серверу обновления ПО.

Сервер обновления ПО – компьютер с установленным ПО «VEM Update», предназначенный для удалённого обновления программного обеспечения модулей и подключённых к ним блоков. Компьютер должен иметь публичный статический IP-адрес для подключения к сети Интернет.

Нажмите кнопку Настройка сервера обновления ПО. Открывается страница настройки параметров доступа к серверу обновления:

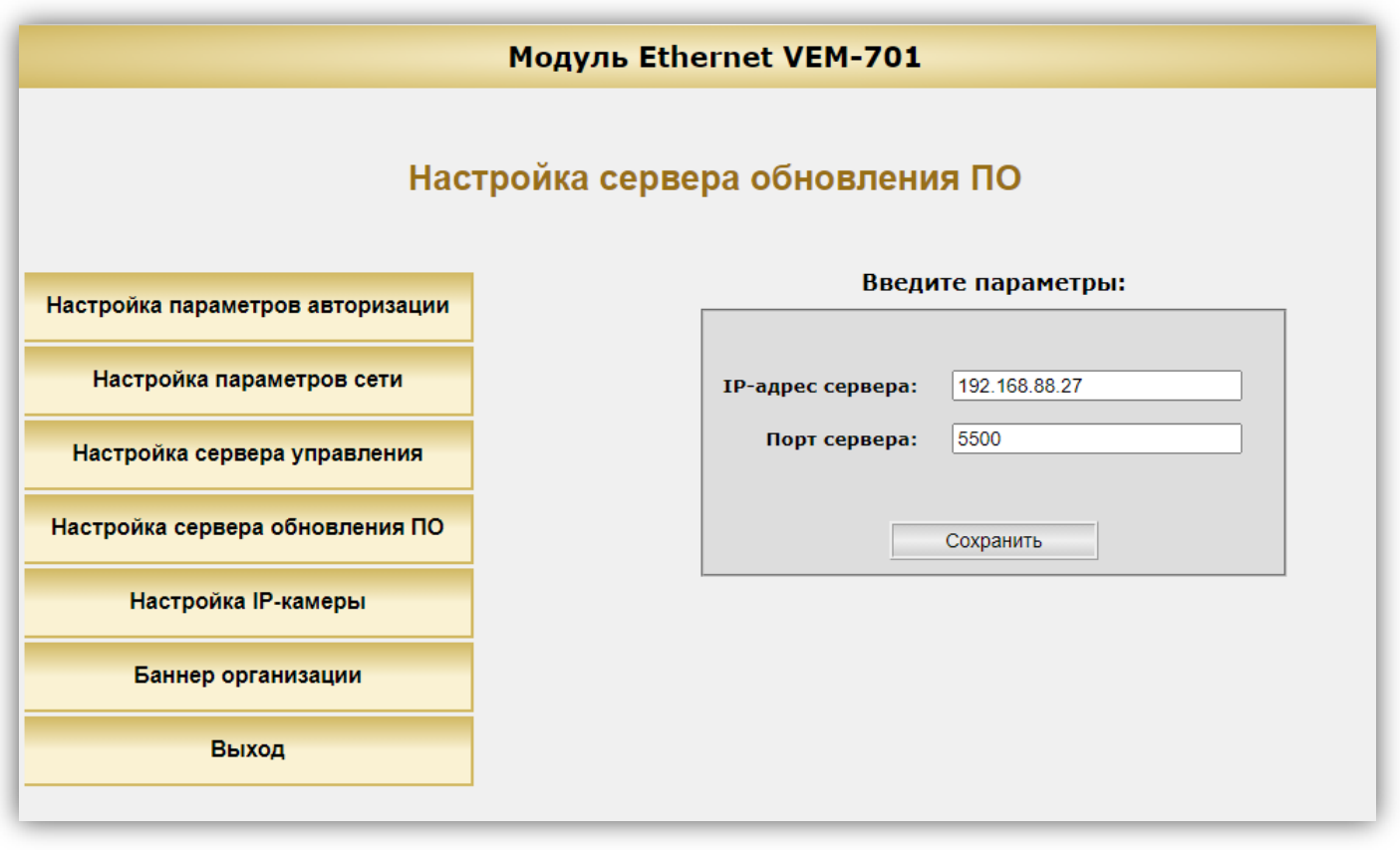

- В поле IP-адрес сервера введите публичный статический IP-адрес сервера обновления ПО.
- В поле Порт сервера введите номер сетевого порта, обеспечивающего соединение ПО «VEM\_Update» и модуля. Номер порта по умолчанию – 5500. Внимание!

- Для всех модулей, подключённых к одному серверу обновления должен быть установлен один и тот же номер порта. Этот же номер должен быть указан в настройках ПО «VEM\_Update».
- В Настройках сервера управления установите уникальный номер для каждого из модулей, подключённых к одному серверу обновления. При подключении к ПО «VEM\_Update», номер модуля должен быть указан в ПО «VEM Update».
- Нажмите кнопку Сохранить. После нажатия кнопки Сохранить необходимо перезагрузить модуль.

#### 8.2.6. Настройка доступа к IP-камерам, встроенным в блоки вызова

Настройка выполняется при работе в составе автономной системы «Ваш домофон ВИЗИТ» и используется для доступа к видеопотоку IP-камеры в мобильном приложении «Ваш домофон ВИЗИТ». Для управления видеопотоком используется протокол RTSP. По умолчанию, IP-камеры используют порт с номером **554** (TCP) для получения запросов по протоколу RTSP. Возможно подключение до 4-х IP-камер в составе одной системы. Для подключения нескольких IP-камер и модуля к сети Интернет необходимо использовать маршрутизатор с **публичным статическим IP-адресом**. Для получения видеопотока с каждой из IP-камер, на странице **Настройка IP-камеры** веб-интерфейса модуля указываются внешние порты для получения запросов по протоколу RTSP. Затем, в настройках маршрутизатора необходимо выполнить проброс / переадресацию этих портов на порт **554** соответствующих IP-камер. В правилах переадресации также указывается локальный IP-адрес каждой из подключённых IP-камер.

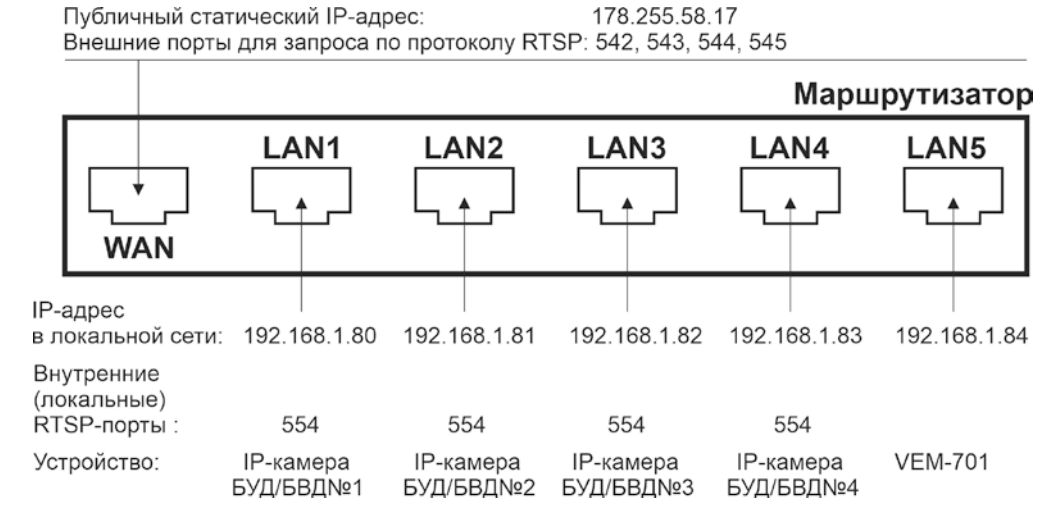

#### Пример переадресации портов в маршрутизаторе

 Нажмите кнопку Настройка IP камеры. Открывается страница настройки параметров доступа к IPкамерам.

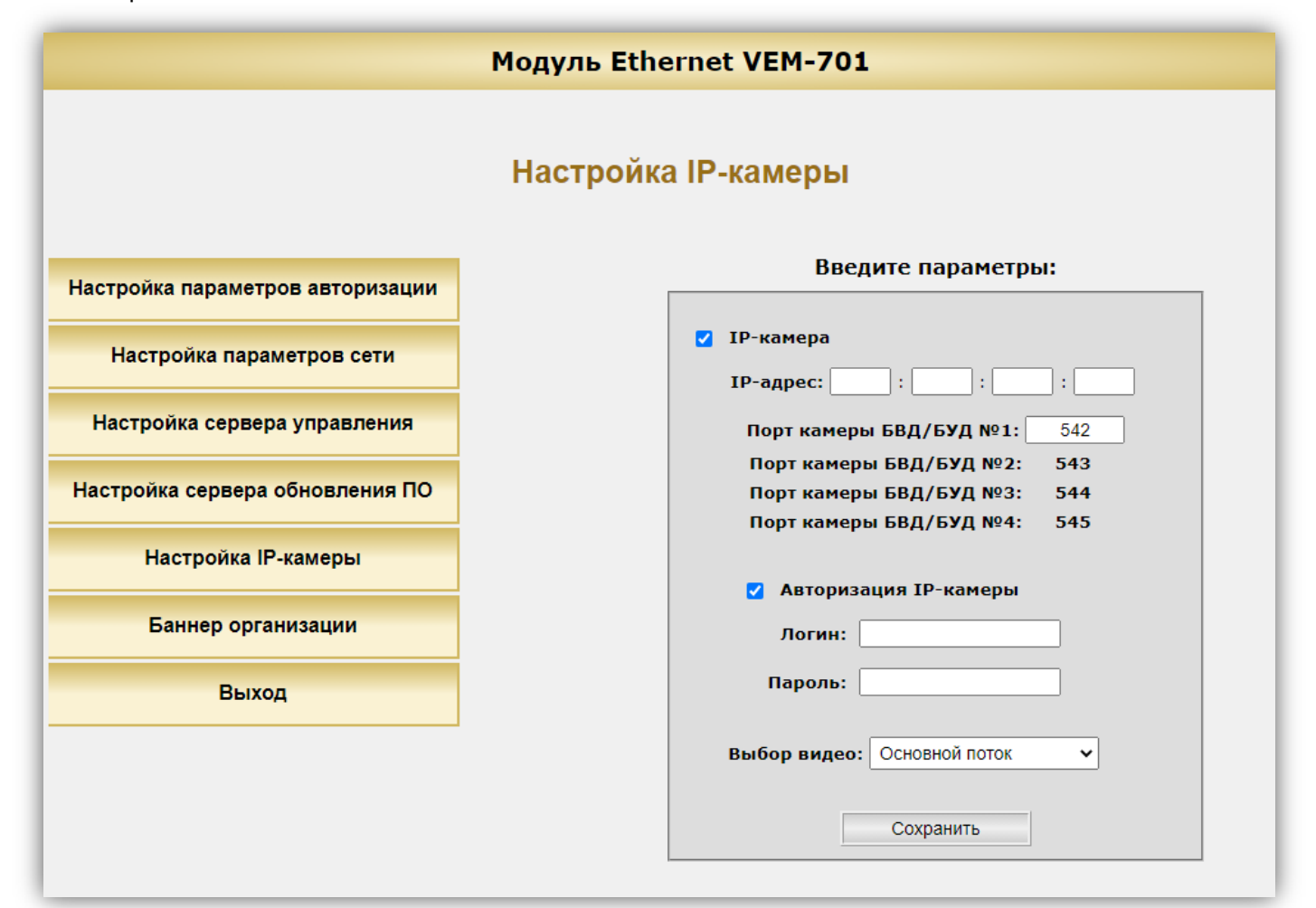

- Установите «галочку» IP-камера / камеры, если в системе «Ваш домофон ВИЗИТ» используется IPкамера / камеры.
- В поле IP-адрес введите публичный статический IP-адрес маршрутизатора, к которому подключены IPкамеры.
- В поле Порт камеры БВД/БУД№1 введите номер порта, который будет использоваться для запроса видеопотока с IP-камеры:
  - встроенной в блок вызова с номером 1 в цепи интерфейса RS-485 (для блоков вызова серии 700);
  - встроенной в блок вызова, подключённый к блоку управления БУД-485М с номером 1 в цепи интерфейса RS-485;
  - встроенной в блок вызова серии 500, установленный на входе в огороженную территорию. В этом случае, блок коммутации БК-502, установленный в подъезде, должен иметь номер 1 в цепи интерфейса RS-485.
     Остальным IP-камерам номер порта присваивается автоматически, как показано на примере скриншота страницы Настройка IP-камеры.
- Установите «галочку» Авторизация IP-камеры / камер, при необходимости включения авторизации видеопотока. Соответствующую установку необходимо выполнить в настройках IP-камеры / камер.
- Если авторизация видеопотока включена, тогда введите логин и пароль доступа к видеопотоку. Эти логин и пароль также должны быть указаны в настройках IP-камеры / камер.
- В поле Выбор видео укажите, какой видеопоток будет транслироваться основной или дополнительный.
   Следует учитывать, что основной видеопоток имеет большее разрешение, чем дополнительный, и соответственно больший битрейт.
- Нажмите кнопку Сохранить. После нажатия кнопки Сохранить необходимо перезагрузить модуль.

#### 8.2.7. Номер баннера организации

Домофонная компания может заключить соглашение с компанией МОДУС-Н о размещении о размещении баннера своей компании в мобильном приложении «Ваш домофон ВИЗИТ». Для этого необходимо направить запрос на email **service@domofon.ru**. После заключения соглашения и разработки баннера, компания МОДУС-Н сообщит Домофонной компании номер баннера. Этот номер вводится в настройках всех модулей Домофонной компании.

|                                                               | Модуль Ethernet VEM-701                                                                                                    |
|---------------------------------------------------------------|----------------------------------------------------------------------------------------------------|
|                                                               | Баннер организации                                                                                                    |
| Настройка параметров авторизации<br>Настройка параметров сети | Номер баннера организации: 1                                                                                                    |
| Настройка сервера управления                                  | Сохранить                                                                                                    |
| Настройка сервера обновления ПО<br>Настройка IP-камеры        | Для заключения соглашения о размещении баннера с<br>информацией о Вашей организации в мобильном<br>приложении, пожалуйста, направьте запрос на email<br>service@domofon.ru. |
| Баннер организации                                            |                                                                                                    |
| Выход                                                         |                                                                                                    |

– Нажмите кнопку Баннер организации. Открывается страница:

- В поле Номер баннера организации введите номер, полученный от компании МОДУС-Н.
- Нажмите кнопку Сохранить.

#### 8.2.8. Выход из веб-интерфейса модуля

- Для выхода из веб-интерфейса модуля нажмите кнопку ВЫХОД.
- Внимание! После окончания настройки выключите питание модуля и удалите перемычку J2, если перемычка при выполнении настроек она была установлена.

#### 9. ОБНОВЛЕНИЕ ПРОГРАММНОГО ОБЕСПЕЧЕНИЯ

Обновление программного обеспечения (ПО) модуля возможно двумя способами:

- непосредственно на объекте, с использованием компьютера, подключённого к модулю;

- удалённо, через сеть Интернет.

Также, доступно удалённое обновление ПО блоков управления БУД-485М, (-585), КТМ685(685P,608P), блоков коммутации БК-502, блоков вызова серии 700.

Для обновления ПО используется программа «VEM\_Update». Программа «VEM\_Update» размещена на странице описания модуля, размещённой на сайте www.domofon.ru.

Внимание! Некоторые антивирусные программы могут блокировать работу программы «VEM\_Update». Поэтому, рекомендуется выключить антивирусную программу перед выполнением процедуры обновления.

#### 9.1. Обновление ПО модуля непосредственно на объекте

Для обновления ПО выполните действия, указанные ниже.

- Установите IP-адрес компьютера 192.168.1.xxx, маску подсети 255.255.255.0
   Примечание. xxx номер в диапазоне от 1 до 254, кроме 200 (адрес модуля). Процедура установки IP-адреса приведена в разделе ПОРЯДОК НАСТРОЙКИ МОДУЛЯ.
- 2. Выключите из сети блок управления, который обеспечивает питание модуля.
- 3. Снимите крышку модуля.
- 4. Установите перемычку J1 на плате модуля (перемычка J2 должна быть удалена).
- 5. Соедините кросс-кабелем сетевые порты Ethernet модуля и компьютера.
- 6. Включите в сеть блок управления, который обеспечивает питание модуля. Контролируйте свечение индикатора модуля.
- 7. Запустите программу «VEM\_Update».

| VEM_Update Версия ПО v.116            | – 🗆 X                  |
|---------------------------------------|------------------------|
| Соединение с устройством              | ]                      |
| Обновление VEM701 по перемычке        | Обновляемое устройство |
| Номер VEM701 1                        | Блок: VEM701           |
| UDP порт сервера 49664                | Сетерой эпрес:         |
| Поиск                                 |                        |
|                                       |                        |
| Выбор файла прошивки .vzh Выбор файла |                        |
| Выбран файл:                          |                        |
| 0%                                    |                        |
| Обновить пр                           | Очистить               |

8. Установите «галочку» Обновление VEM701 по перемычке.

| Соединение с устро                | рйством                     |                        |
|-----------------------------------|-----------------------------|------------------------|
| Обновление VE                     | М701 по перемычке           | Обновляемое устройство |
| Номер VEM701                      | 1                           | Блок: VEM701 🔻         |
| UDP порт сервера                  | 49664                       | Сетевой адрес: 1       |
| Поиск                             |                             |                        |
|                                   |                             |                        |
| Выбор файла проші<br>Выбран файл: | ивки .vzh Выбор файла       | )                      |
| Выбор файла проші<br>Выбран файл: | ивки .vzh Выбор файла<br>о° | ~                      |

9. Нажмите кнопку Выбор файла, выберите файл обновления и нажмите кнопку Обновить прошивку.

| 🚰 VEM_Update Версия ПО v.116                   | – 🗆 X                              |
|------------------------------------------------|------------------------------------|
| Соединение с устройством                       |                                    |
| Обновление VEM701 по перемычке<br>Номер VEM701 | Обновляемое устройство             |
| UDP порт сервера 49664                         | Блок: VEM701 ▼<br>Сетевой адрес: 1 |
| Поиск                                          |                                    |
| Выбран файл: PIC32-EMZ64_GATE_VDV_V401.vzh     |                                    |
| Обновить проши                                 | ивку Очистить                      |
| Файл открыт успешно!                           |                                    |

10.По окончании программирования выводится сообщение об успешном окончании обновления.

| 🚰 VEM_Update Версия ПО v.116                                                                               | – 🗆 X                                                      |
|----------------------------------------------------------------------------------------------------|------------------------------------------------------------|
| Соединение с устройством                                                                                   |                                                            |
| ✓ Обновление VEM701 по перемычке           Номер VEM701         1           UDP порт сервера         49664 | Обновляемое устройство<br>Блок: VEM701<br>Сетевой адрес: 1 |
| Выбор файла прошивки .vzh Выбор файла<br>Выбран файл: PIC32-EMZ64_GATE_VDV_V401.vzh                        |                                                            |
| Обновить прош                                                                                              | ИВКУ Очистить                                              |
| Файл открыт успешно!                                                                                       |                                                            |

11.Закройте программу и выключите из сети блок управления, который обеспечивает питание модуля.

12.Выключите из сети блок управления. Отключите компьютер от модуля, снимите перемычку J1.

**Примечание.** В случае сбоя при обновлении ПО, программа формирует сообщение об ошибке. Выключите из сети блок управления, проверьте установку перемычки **J1** модуля, надёжность соединения кросс-кабелем сетевых портов Ethernet модуля и компьютера. Повторите действия 6 – 12.

#### 9.2. Удалённое обновление ПО модуля

**Примечание.** Предварительно должна быть выполнена настройка сервера обновления ПО на странице настройки параметров работы веб-интерфейса модуля (см. раздел **ПОРЯДОК НАСТРОЙКИ МОДУЛЯ**).

1. Запустите программу «VEM\_Update».

| VEM_Update Версия ПО v.116                       | - 🗆 X                  |
|--------------------------------------------------|------------------------|
| Соединение с устройством                         |                        |
| Обновление VEM701 по перемычке<br>Номер VEM701 1 | Обновляемое устройство |
| UDP порт сервера 49664<br>Поиск                  | Сетевой адрес: 1       |
| Выбор файла прошивки .vzh Выбор файла            |                        |
| Выбран файл:                                     |                        |
| 0%                                               |                        |
| Обновить про                                     | Очистить               |

2. В поле **Номер VEM701** введите номер модуля. В поле **UDP порт сервера** введите номер порта, который был указан в настройке сервера обновления ПО модуля. Нажмите кнопку **Поиск**.

| 🚰 VEM_Update Версия ПО v.116                                                                                         | – 🗆 X                                                      |
|----------------------------------------------------------------------------------------------------|------------------------------------------------------------|
| Соединение с устройством                                                                                             |                                                            |
| Обновление VEM701 по перемычке<br>Номер VEM701 1<br>UDP порт сервера 49664<br>Поиск                                  | Обновляемое устройство<br>Блок: VEM701<br>Сетевой адрес: 1 |
| Выбор файла прошивки .vzh Выбор файла<br>Выбран файл:<br>0%<br>Обновить проши                                        | івку Очистить                                              |
| Идет поиск VEM701 № 1<br>Найден VEM701 № 1<br>IP адрес = /192.168.88.71<br>Версия ПО VEM701 - v401<br>Время 15:11:31 |                                                            |

Если модуль найден, тогда появляется соответствующее сообщение.

**Примечание.** Если модуль не найден, тогда проверьте правильность ввода номера модуля, порта, а также наличие Интернета. Повторно нажмите кнопку **Поиск**.

3. Нажмите кнопку Выбор файла, выберите файл обновления и нажмите кнопку Обновить прошивку.

| 🚰 VEM_Update Версия ПО v.116                                                                                                    | – 🗆 X                                                   |
|----------------------------------------------------------------------------------------------------|---------------------------------------------------------|
| Соединение с устройством                                                                                                    |                                                         |
| <ul> <li>Обновление VEM701 по перемычке</li> <li>Номер VEM701</li> <li>UDP порт сервера</li> <li>49664</li> </ul>                            | Обновляемое устройство<br>Блок: VEM701 Сетевой адрес: 1 |
| Поиск                                                                                                    |                                                         |
| Выбран файл: PIC32-EMZ64_GATE_VDV_V401.vzh                                                                                                   | 6                                                       |
| Идет поиск VEM701 № 1<br>Найден VEM701 № 1<br>IP адрес = /192.168.88.71<br>Версия ПО VEM701 - v401<br>Время 15:11:31<br>Файл открыт успешно! |                                                         |

#### Примечания.

- Если модуль не найден, тогда проверьте правильность ввода номера модуля, номера UDP порт сервера и наличие Интернета. Повторно нажмите кнопку Поиск.
- Сообщение, показанное на рисунке ниже, сигнализирует о том, что номер порта, указанный в поле UDP порт сервера занят, т.е. какая-то из программ, установленных на компьютере уже использует этот порт.

| VEM_Update Версия ПО v.111                                                          | - 🗆 X                                                      |
|-------------------------------------------------------------------------------------|------------------------------------------------------------|
| Соединение с устройством                                                            |                                                            |
| Обновление VEM701 по перемычке<br>Номер VEM701 7<br>UDP порт сервера 49664<br>Поиск | Обновляемое устройство<br>Блок: VEM701<br>Сетевой адрес: 1 |
| Выбор файла прошивки .vzh Выбор файла<br>Выбран файл:<br>0%                         |                                                            |
| Обновить про                                                                        | Шивку Очистить                                             |
| Идет поиск VEM701 № 7<br>Address already in use: Cannot bind<br>Время 10:48:46      |                                                            |

В этом случае, необходимо изменить номер порта сервера обновления ПО в настройках модуля и номер **UDP порт сервера** в программе «VEM\_Update». Рекомендуется назначать номер порта из диапазона свободных, например, **48654** — **48999**, **49001** — **49150** или **49152**—**65535**. Повторите процедуру поиска.

4. По окончании программирования в программе выводится сообщение об успешном окончании обновления.

| 1                                                                                | —                      |          |
|----------------------------------------------------------------------------------|------------------------|----------|
| Соединение с устройством                                                         |                        |          |
| Обновление VEM701 по перемычке                                                   | Обновляемое устройство | _        |
| Номер VEM701 1<br>UDP порт сервера 49664                                         | Блок: VEM701 🔻         |          |
|                                                                                  |                        |          |
| Выбор файла прошивки .vzh Выбор файла Выбор файла ПРОСЗ2-ЕМZ64 GATE VDV V401 vzh |                        |          |
|                                                                                  |                        |          |
|                                                                                  |                        |          |
| 100%                                                                             |                        |          |
| 100%<br>Обновить про                                                             | ршивку                 | Очистить |

Примечание. В случае отображения сообщения Программирование микросхемы прервано, повторите пункты 2 и 3.

5. Закройте программу.

# 9.3. Удалённое обновление ПО блоков, подключённых к модулю по интерфейсу RS-485

1. Запустите программу «VEM\_Update».

| 🚪 VEM_Update Версия ПО v.116          | – 🗆 X                              |
|---------------------------------------|------------------------------------|
| Соединение с устройством              | ]                                  |
| Обновление VEM701 по перемычке        | Обновляемое устройство             |
| UDP порт сервера 49664                | Блок: VEM701 ▼<br>Сетевой адрес: 1 |
| Поиск                                 |                                    |
| Выбор файла прошивки .vzh Выбор файла |                                    |
| Выбран файл:                          |                                    |
| 0%                                    |                                    |
| Обновить про                          | Очистить                           |

2. В поле **Номер VEM701** введите номер модуля. В поле **UDP порт сервера** введите номер порта, который был указан в настройке сервера обновления ПО модуля. Нажмите кнопку **Поиск**.

| 🚪 VEM_Update 🛛 Версия ПО v.116                                                                                       |                                      | —             | × |
|----------------------------------------------------------------------------------------------------|--------------------------------------|---------------|---|
| Соединение с устройством Обновление VEM701 по перемы Номер VEM701 UDP порт сервера 49664 Поиск                       | ичке Обновляем<br>Блок:<br>Сетевой а | же устройство |   |
| Выбор файла прошивки .vzh<br>Выбран файл:                                                                            | Выбор файла<br>0%                    |               |   |
| Идет поиск VEM701 № 1<br>Найден VEM701 № 1<br>IP адрес = /192.168.88.71<br>Версия ПО VEM701 - v401<br>Время 15:11:31 | Соновить прошивку                    |               |   |

Если модуль найден, тогда появляется соответствующее сообщение.

**Примечание.** Если модуль не найден, тогда проверьте правильность ввода номера модуля, порта, а также наличие Интернета. Повторно нажмите кнопку **Поиск**.

3. В выпадающем окне **Блок** выберите модель блока и в поле **Сетевой адрес** укажите номер блока в сети интерфейса RS-485.

| I VEM_Update Версия ПО v.111                                                                                                 | -                                                                                                    |          |
|----------------------------------------------------------------------------------------------------|----------------------------------------------------------------------------------------------------|----------|
| Соединение с устройством                                                                                                    |                                                                                                    |          |
| Обновление VEM701 по перемычке<br>Номер VEM701 7<br>UDP порт сервера 49664<br>Поиск<br>Выбор файла прошивки .vzh Выбор файла | Обновляемое устройство<br>Блок: VEM701<br>Сетевой адр УсМ701<br>БУД-485М<br>КТМ<br>БВД-740<br>БУД-730 |          |
| Выбран файл:<br>                                                                                                    |                                                                                                    |          |
| Обновить прош                                                                                                    | ИВКУ                                                                                                  | Очистить |
| Идет поиск VEM701 № 7<br>Найден VEM701 № 7<br>IP адрес = /192.168.1.200<br>Версия ПО VEM701 - v111<br>Время 08:24:36         |                                                                                                    |          |

**Примечание.** Если блок работает в составе системы «Ваш домофон ВИЗИТ», тогда номер блока в сети интерфейса RS-485 должен находиться в диапазоне от **1** до **4**.

4. Нажмите кнопку **Выбор файла**, выберите и откройте файл обновления. Формируется сообщение об успешном открытии файла.

| III VEM_Update Версия ПО v.111                                                                                                    | - 🗆 X                                                       |
|----------------------------------------------------------------------------------------------------|-------------------------------------------------------------|
| Соединение с устройством                                                                                                    |                                                             |
| <ul> <li>Обновление VEM701 по перемычке</li> <li>Номер VEM701</li> <li>7</li> <li>UDP порт сервера</li> <li>49664</li> <li>Поиск</li> </ul>                                                                                                    | Обновляемое устройство<br>Блок: БВД-740<br>Сетевой адрес: 1 |
| Выбор файла прошивки .vzh Выбор файла<br>Выбран файл: BVD740.X.production.vzh<br>0%                                                                                                    |                                                             |
| Обновить прош                                                                                                    | ИВКУ ОЧИСТИТЬ                                               |
| Идет поиск VEM701 № 7<br>Найден VEM701 № 7<br>IP адрес = /192.168.1.200<br>Версия ПО VEM701 - v111<br>Время 08:24:36<br>Данные из файла *.vzh:<br>Устройство - ВVD-740FCBE<br>Версия прошивки = v100<br>Версия платы = v01<br>Файл открыт успешно! |                                                             |

5. Нажмите кнопку Обновить прошивку. Запускается процедура обновления.

| 🚪 VEM_Update Версия ПО v.111                                                                                                    | - 🗆 X                                                                                                    |
|----------------------------------------------------------------------------------------------------|----------------------------------------------------------------------------------------------------|
| Соединение с устройством                                                                                                    |                                                                                                    |
| Обновление VEM701 по перемычке                                                                                                    | Обновляемое устройство                                                                                                    |
| Homep VEM/01 7                                                                                                    | Блок: БВД-740                                                                                                    |
| ОДР порт сервера 49664                                                                                                    | Сетевой адрес: 1                                                                                                    |
| Поиск                                                                                                    |                                                                                                    |
|                                                                                                    |                                                                                                    |
| Выбран файл: BVD740.X.production.vzh                                                                                                    |                                                                                                    |
| Выбран файл: BVD740.X.production.vzh                                                                                                    | 4%                                                                                                    |
| Выбран файл: BVD740.X.production.vzh                                                                                                    | 4%<br>Обновить прошивку<br>Очистить                                                                                                    |
| Выбран файл: BVD740.X.production.vzh                                                                                                    | 4%           Обновить прошивку         Очистить           3 13 77 38 74 F1 50 47 07 C2 05 3A 56 1D 3C 30 02 AF 88            E C7 30 97 23 6E 98 04 F0 CD 74 60 68 2C DF A3 FC 57 90            E E 1C BC 98 DF C9 4F DA 48 58 E3 D4 7E 9B 83 3E 9A 2F                                                                                                    |
| Выбран файл: BVD740.X.production.vzh<br>69 78 EA C1 A7 4F 1D 36 E2 97 EB 7F 28 E3<br>89 60 0A BF 9A FC F9 67 C7 99 F5<br>OUT - FA 03 01 C9 00 00 83 B8 EC 15 BD CE<br>59 AA F7 E3 E0 B8 5B 38 7B E2 EF F4 76 A2<br>1D 10 2B 0A A8 EC E2 A3 E1 3E F5<br>OUT - FA 03 01 C9 00 00 84 4F 4A 40 8D 83<br>0B 2C ED 31 69 78 EA C1 A7 4F 1D 36 E2 97<br>65 B3 38 27 0F 1E FB 0C 5C 53 F5 | 4%         Обновить прошивку       Очистить         3 13 77 38 74 F1 50 47 07 C2 05 3A 56 1D 3C 30 02 AF 88       6         2 E 7 30 97 23 6E 98 04 F0 CD 74 60 68 2C DF A3 FC 57 90       9         2 EE 1C BC 98 DF C9 4F DA 48 58 E3 D4 7E 9B 83 3E 9A 2F       3         3 86 C4 1E 34 99 F3 F7 B8 EC 15 BD 06 01 02 01 62 DF ED       7 EB 7F 28 E3 13 77 38 74 F1 50 47 07 C2 05 3A 28 05 4A |

**Примечание.** Если обновление будет прервано (отсутствует соединение по Интернет, выключилось питание блока и т.д.), тогда формируется соответствующее сообщение. После устранения причины сбоя, повторите процедуру с пункта 2.

6. По окончании программирования выводится сообщение об успешном окончании обновления.

| Соединение с у                                                                                                    | стройством                                                                                                    |                                                                                                    |                                                                                                    |                                                                                           |                                                                       |       |               |
|----------------------------------------------------------------------------------------------------|----------------------------------------------------------------------------------------------------|----------------------------------------------------------------------------------------------------|----------------------------------------------------------------------------------------------------|-------------------------------------------------------------------------------------------|-----------------------------------------------------------------------|-------|---------------|
| 🗌 Обновлени                                                                                                    | е VEM701 по п                                                                                                    | теремычке                                                                                                    | Обно                                                                                                    | вляемое устр                                                                              | ойство                                                                |       |               |
| Номер VEM701<br>UDP порт серв                                                                                                    | 7<br>epa 49664                                                                                                    |                                                                                                    | Бло                                                                                                    | ок: БВД                                                                                   | ц-740 <sup>ч</sup>                                                    | •     |               |
| По                                                                                                    | иск                                                                                                    | )                                                                                                    | Cer                                                                                                    | тевой адрес:                                                                              | 1                                                                     |       |               |
| Выбор файла п                                                                                                    | оошивки .vzh                                                                                                    | Выбор фа                                                                                                    | айла                                                                                                    |                                                                                           |                                                                       |       |               |
| Выбор файла п<br>Выбран файл: Е                                                                                                    | оошивки .vzh<br>IVD740.X.produ                                                                                                    | Выбор фа                                                                                                    | айла                                                                                                    |                                                                                           |                                                                       |       |               |
| Выбор файла п<br>Выбран файл: Е                                                                                                    | оошивки .vzh<br>IVD740.X.produ                                                                                                    | Выбор фа                                                                                                    | айла<br>100%<br>вить прошивку                                                                                                    |                                                                                           |                                                                       | Очист | гит           |
| Выбор файла п<br>Выбран файл: E<br>ОUT - FA 03 01 0<br>2A D0 D9 74 2A<br>74 2A D0 D9 74 2A<br>0UT - FA 03 01 0<br>2A D0 D9 74 2A<br>0UT - FA 03 01 0<br>2A D0 D9 74 2A | 9000 0C A8 D9<br>00 00 0C A8 D9<br>00 D9 74 2A D1<br>2A D0 D9 74 2A D1<br>900 0C A9 D9<br>00 D9 74 2A D1<br>2A D0 D9 74 2A D1<br>2A D0 D9 74 2A D1<br>2A D0 D9 74 2A D1<br>2A D0 D9 74 2A D1 | Выбор фа<br>uction.vzh<br>0 60 00 00 74<br>0 00 74 2A 00 00 74<br>0 00 74 2A 00 00 74<br>0 00 74 2A 00 00 74<br>0 00 97 4 2A 00 00 74<br>0 00 97 4 2A 00 00 74 | айла<br>100%<br>вить прошивку<br>2A D0 D9 74 2A I<br>9 74 2A D0 D9 74<br>2A D0 D9 74 2A I<br>9 74 2A D0 D9 74 2A<br>9 74 2A D0 D9 74 2A | D0 D9 74 2A 0<br>2A D0 D9 74 2A 0<br>0 D9 74 2A 0<br>2A D0 D9 74 2A 0<br>2A D0 D9 74 2A 0 | 20 D9 74 24<br>2A D0 D9 7<br>20 D9 74 24<br>2A D0 D9 7<br>20 D9 74 24 | Очис  | гит<br>9<br>9 |

7. Закройте программу.

# 10. ТЕХНИЧЕСКИЕ ПАРАМЕТРЫ

| Диапазон напряжения питания, <b>В</b>                                              | 1218            |
|------------------------------------------------------------------------------------|-----------------|
| Максимальный потребляемый ток<br>при напряжении питания 12 В, <b>мА</b> , не более | 150             |
| Сетевой интерфейс                                                                  | 10/100BASE-TX   |
| Габаритные размеры, мм, не более<br>- ширина<br>- высота<br>- глубина              | 75<br>135<br>35 |
| Масса, кг, не более                                                                | 0,2             |
| Условия эксплуатации:                                                              |                 |

| Температура воздуха     | – от +1°С до +40°С |
|-------------------------|--------------------|
| Относительная влажность | – до 93% при 25°C  |